## LABScreen Autoantibody 解析

LABScreen Autoantibody は HLA Fusion Reserch 6.0 (以上)の専用解析ソフトを使用します。 ※注意:LABScreen を解析する HLA Fusion とは異なります。

- ▶ 解析ソフトのインストール及びカタログファイルのインストールおよびインポート
- HLA Fusion Reserch 6.0 のインストール方法は、HLA Fusion と同様です。
  血清型ファイルをインポートします。血清型ファイルは Serological Equivalent Nomenclature for KIR
  xxxx (.CSV) を入れてください。
- カタログファイルは、HLA Fusion と同様です。

ロインストール及びカタログファイルのダウンロード・インストール方法は HLA Fusion のマニュアルを ご参照ください。

## ▶ 解析手順

1. データのインポート

LABScan からの output.csv をインポートします。

デフォルトではフォルダは C/OLI FUSION/data/session/Autoantibody に設定されていますが、全ての フォルダからインポートできます。

2. Analyze Data のタブから Autoantibody を選択し、インポートする CSV File Name を選択します。

| ~   | AL L | II A Eucion™ | Resear | ch)  |            | A ( (1) )                                  |
|-----|------|--------------|--------|------|------------|--------------------------------------------|
| (2) | Ana  | lyzo Data    | onorte | Data |            | Autoantibody                               |
| ~ L | ЛПа  | ilyze Data   | eporta | Data |            |                                            |
|     |      | LABType      | •      |      | $\bigcirc$ | Include Imported                           |
|     |      | SBT          |        | E F  |            |                                            |
|     |      | SSO          |        | 5    |            | : FOLI FUSION¥data¥session¥Autoantibod     |
|     |      | SmartType    |        | r    |            | CSV File Name                              |
|     |      | Beeco        |        |      |            | 082217 LSAUT1_001_20170913_143523          |
|     |      | K550         |        |      |            | 082217 LSAUT2_001_20170918_143840          |
|     |      | NGS          |        |      |            | 082217 LSAUT3NC4-DRAFT_001_20170822_105554 |
|     |      | Quantiplex I | Beads  | -    |            |                                            |
| (2) |      | Autoantiboo  | ly     |      |            |                                            |
| 0   |      | Quanti       | plex   | 0    |            |                                            |

3. 選択すると下記のように表示されます。Session ID、Catalog ID を確認し、NC を使用していないの で、Default NC を OLINC とし Import ボタンをクリックします。

| C | Current      |                     |                                                                                                    |                   |                  |                  |                 |    |                |            |            |           |              |
|---|--------------|---------------------|----------------------------------------------------------------------------------------------------|-------------------|------------------|------------------|-----------------|----|----------------|------------|------------|-----------|--------------|
| Γ | Luminex :    | Unknown/xPONENT -   | Unknown/xPONENT - 4.2.1509.0 / SN LX10007157404 Template : LSAUT1001_LS200_42                            |                   |                  |                  |                 |    |                |            |            |           |              |
|   | Session ID : | 082217 LSAUT1_001_2 | 0170913_143523                                                                                           | Date : 2017/09/13 | 2018/03/15       | ▼ Samp           | les: 29         |    |                |            |            |           |              |
|   | File Path :  | c:¥OLI FUSION¥data¥ | Pease check date format!<br>C+VOLI FUSION¥/date¥session¥Autoantbody¥082217 LSAUTI 001 20170918 148523csv |                   |                  |                  |                 |    |                |            |            |           |              |
|   | Catalog ID : | LSAUT1_001_00       |                                                                                                    | NOM/              |                  |                  |                 |    |                |            |            |           |              |
|   |              |                     |                                                                                                    | Default No OLINS  |                  | -                |                 |    |                |            |            |           |              |
| H | Set emot     | - Seco              | ndarv                                                                                                    | Apply             |                  |                  |                 |    |                |            |            |           |              |
|   | Patient II   | ) Ab:               |                                                                                                    | to all            |                  |                  |                 |    |                |            |            | Check Co  | ntrol Import |
| ſ | Well         | Sample              | Sample Date                                                                                              | Sample Treatment  | Sample<br>Source | Dilute<br>Factor | Secondary<br>Ab | NS | Exist<br>In DB | Patient ID | First Name | Last Name | Ethnicity    |
| ľ | 1(1,A1)      | 88-07570 (PTPRN)    | -                                                                                                    |                   | -                |                  | -               |    | N              |            |            |           |              |
|   | 2(1,B1)      | 87-6114 (GADPH)     |                                                                                                    |                   | •                |                  |                 |    | N              |            |            |           |              |
|   | 3(1,C1)      | OF04322 (HNRNPK)    | -                                                                                                    |                   | •                |                  | -               |    | N              |            |            |           |              |
|   | 4(1,D1)      | OF20056 (GDNF)      | -                                                                                                    |                   | -                |                  | •               |    | N              |            |            |           |              |
|   | 5(1,E1)      | FE-14397 (PRKCH)    | -                                                                                                    |                   | •                |                  | -               |    | N              |            |            |           |              |

 Navigator に表示されたセッション名をクリックすると Summary が表示されます。各検体をダブ ルクリックすると解析画面が表示されます。

| SI | Summary    |                   |                     |                     |                  |                 |                              |          |           |  |  |  |
|----|------------|-------------------|---------------------|---------------------|------------------|-----------------|------------------------------|----------|-----------|--|--|--|
|    |            |                   | Catalog : LSAUT     | 1_001_00 Session    |                  |                 |                              |          |           |  |  |  |
|    | Position / | Sample V          | Other<br>Assignment | Analysis<br>Date    | Analysis<br>User | Confirm<br>Date | Confirm Confirm<br>Date User |          | PCNCRatio |  |  |  |
|    | 1(1,A1)    | 88-07570 (PTPRN)  |                     | 2018/03/15 13:25:00 | 1                |                 |                              | 15347.32 | 90.539    |  |  |  |
|    | 2(1,B1)    | 87-6114 (GADPH)   |                     | 2018/03/15 13:25:00 | 1                |                 |                              | 14873.6  | 161.301   |  |  |  |
|    | 3(1,C1)    | OF04322 (HNRNPK)  |                     | 2018/03/15 13:25:01 | 1                |                 |                              | 13054.32 | 106.548   |  |  |  |
|    | 4(1,D1)    | OF20056 (GDNF)    |                     | 2018/03/15 13:25:01 | 1                |                 |                              | 14539.34 | 144.857   |  |  |  |
|    | 5(1,E1)    | FE-14397 (PRKCH)  |                     | 2018/03/15 13:25:01 | 1                |                 |                              | 13472.63 | 69.183    |  |  |  |
|    | 6(1,F1)    | OF2696            |                     | 2018/03/15 13:25:01 | 1                |                 |                              | 18590.24 | 69.504    |  |  |  |
|    | 7(1,G1)    | S11197B (Agrin C) |                     | 2018/03/15 13:25:01 | 1                |                 |                              | 14526.57 | 67.609    |  |  |  |
|    | 8(1,H1)    | OF20054 (PLA2R)   |                     | 2018/03/15 13:25:01 | 1                |                 |                              | 13961.15 | 87.034    |  |  |  |

5. 以下のような画面が表示されます。

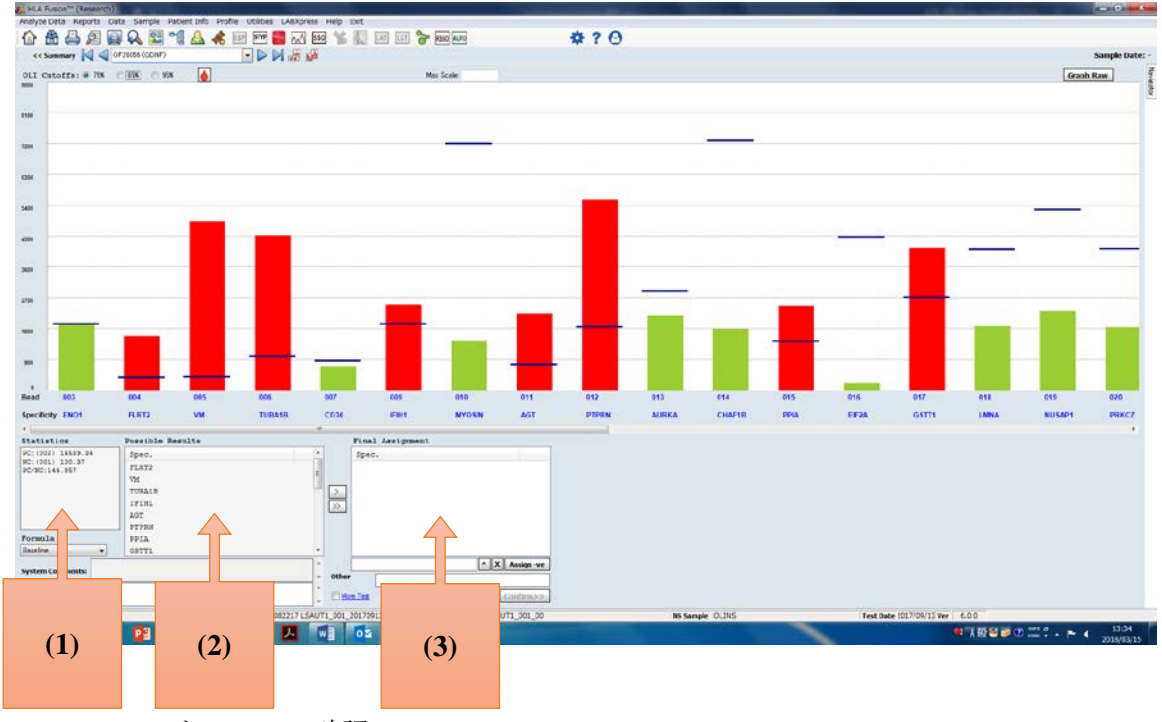

- (1) コントロールの確認(statistics)
- (2) 可能性のある結果(possible results)
- (3) 最終決定(Final Assignment)
- 6. 設定した%での陽性の抗体が②に表示されるので、ダブルクリックで③へ移動し Save します。
- 7. Reports ボタンを押して、Session または Sample ID から報告書を出す検体を選択します。

| Patient                 | Generic Typing  | LABType     | SSO | SmartType   | NGS    | Autoantibody | Specialty    | Statistical | Miscellaneous | My Favorite               | Tools    |                  |
|-------------------------|-----------------|-------------|-----|-------------|--------|--------------|--------------|-------------|---------------|---------------------------|----------|------------------|
| Patient or<br>Donor ID: | *               |             |     | Sample Summ | iary \ | Autoantib    | ody Custom I | Report      | 🔲 1 Samp      | le Per Report             |          |                  |
| Session:<br>Batch:      | 082217LSAUT1_00 | 01_20170913 |     |             |        | ASC >        | our by       |             |               | oort Export Re            | port     | Customize Report |
| Sample ID:              | OF20056 (GDNF)  | ^           |     |             |        | <            |              | ĺ           | Report Op     | ions<br>itoantibody Custo | m Report |                  |
| Specificity:            |                 | Ŧ           | _   |             |        |              |              |             | Autoantibo    | dy                        |          | ▼ Setup          |

Autoantibody をクリックして、Autoantibody Custom Report を選択します。 Set up で必要な情報にチェックを入れ、View Report で Report が作製できます。

## ▶ 解析の考え方

• 解析ソフトの右上に OLI Cutoffs の表示があり、3 つの参考カットオフ値(75%、85%、95%) が設定できるようになっております。

これらのカットオフ値は輸血歴のない陰性血清 125 検体を全てのターゲットに対してスクリー ニングを行った Reference background 値を参考に決定されました。

OLI Cutoffs: () 75% () 85% () 95%

カットオフ値は画面上で変更が出来ます。また、Utilities->Antibody Product Configuration ->Set Analysis Configuration で設定できます。

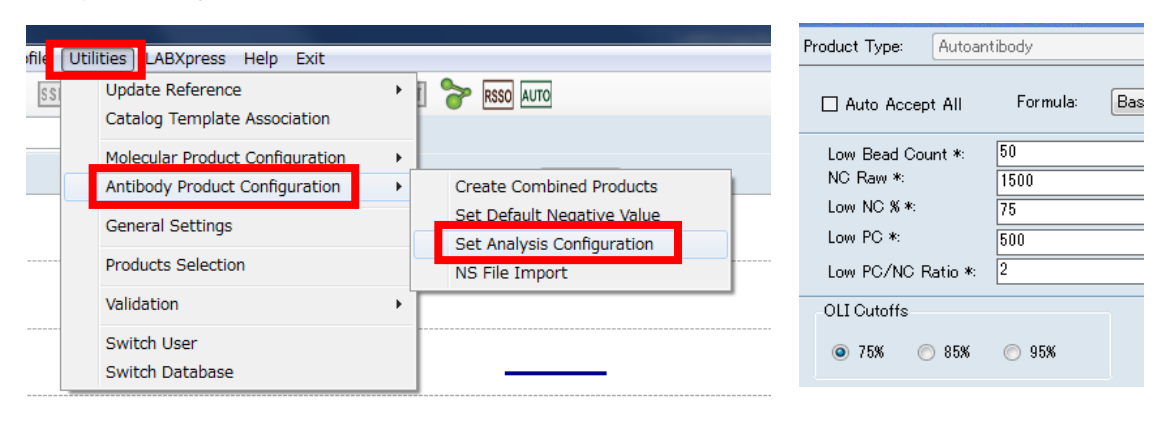

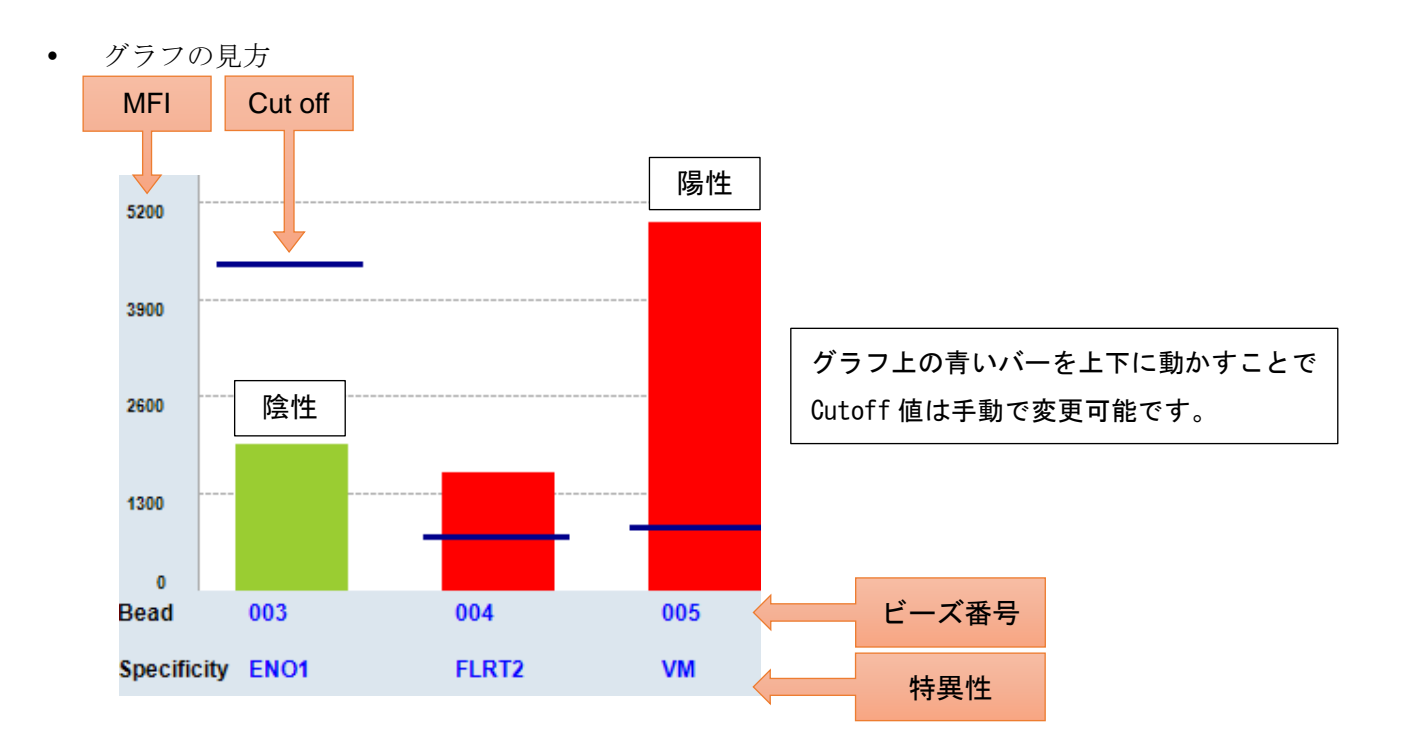

株式会社ベリタス 〒105-0013 東京都港区浜松町 1-10-14 住友東新橋ビル3号館5階 TEL 03-5776-0078 FAX 03-5776-0076 技術的なお問い合わせは:TEL 03-5776-0040 E-mail <u>techservice@veritastk.co.jp</u>